## Adding A Donation In AMS 1. Open Sales.

- 2. Select the **Buyer Type** from the drop-down menu.

| Agile Art House Sandbox | ~ |
|-------------------------|---|
| AMS - Box Office        | ~ |
| Select Buyer Type       |   |
| AMS - Box Office        |   |

## 3. Click the **Donation** tab.

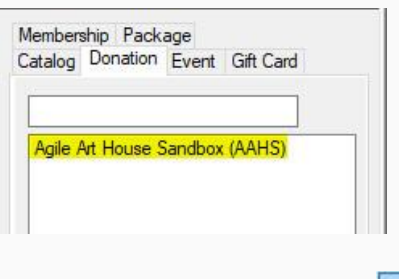

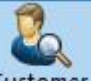

4. Click the **Customer** Icon **Customer** at the top of the screen. Either search for the **Customer** that is giving the donation or click **Add New** to enter the new customer's information.

| Search       Show Disabled Customer []         LastName       First Name       Customer #       Street 1       City       State       Zip       Parent Name         * Smith       Beth       95138       137 Demisio       San Pedro       CA       90731         * Smith       Hemorrhage       95142       137 Apocaly       San Pedro       CA       90731         * Smith       Jerry       95139       Toe St.       San Pedro       CA       90731         * Smith       Jim       94903       3810 Central       Hermitage       TN       37076       Macy's         * Smith       John       94583       3810 Central       Hermitage       TN       37076         * Smith       John       94901       3810 Central       Hermitage       TN       37076         * Smith       John       95146       3810 Central       Hermitage       TN       37076         * Smith       John       95140       137 Earth St.       San Pedro       CA       90731         * Smith       John       95140       137 Apocaly       San Pedro       CA       90731         * Smith       Summer       95141       137 Apocaly <th>irst Name:<br/>hone:<br/>mail:</th> <th></th> <th>State:<br/>Zip:<br/>Customer #:</th> <th></th> <th> M</th> <th>ember #:<br/>embership</th> <th>Exact Name Match<br/>Search For Business</th> <th></th> <th></th>   | irst Name:<br>hone:<br>mail: |            | State:<br>Zip:<br>Customer #: |               | M         | ember #:<br>embership | Exact Name Match<br>Search For Business |             |  |
|----------------------------------------------------------------------------------------------------|------------------------------|------------|-------------------------------|---------------|-----------|-----------------------|-----------------------------------------|-------------|--|
| LastNameFirst NameCustomer #Street 1CityStateZipParent Name*SmithBeth95138137 DemisioSan PedroCA90731SmithHemorrhage95142137 ApocalySan PedroCA90731*SmithJeny95139Toe St.San PedroCA90731*SmithJim949033810 CentralHermitageTN37076Macy's*SmithJohn945833810 CentralHermitageTN37076*SmithJohn949013810 CentralHermitageTN37076*SmithJohn951463810 CentralHermitageTN37076*SmithJohn951463810 CentralHermitageTN37076*SmithJohn95140137 Earth St.San PedroCA90731*SmithSummer95141137 ApocalySan PedroCA90731                                                                                                    | ecords Per Pa                | age: 20 🜲  | Search                        |               |           | Sho                   | w Disabled Customer                     |             |  |
| Smith         Beth         95138         137 Demisio         San Pedro         CA         90731           Smith         Hemorrhage         95142         137 Apocaly         San Pedro         CA         90731           Smith         Jeny         95139         Toe St.         San Pedro         CA         90731           Smith         Jeny         95139         Toe St.         San Pedro         CA         90731           Smith         Jim         94903         3810 Central         Hemitage         TN         37076         Macy's           *Smith         John         94583         3810 Central         Hemitage         TN         37076           Smith         John         94901         3810 Central         Hemitage         TN         37076           Smith         John         94901         3810 Central         Hemitage         TN         37076           Smith         John         95146         3810 Central         Hemitage         TN         37076           *Smith         John         95140         137 Earth St.         San Pedro         CA         90731           *Smith         Summer         95141         137 Apocaly         San Pedro <th>LastName</th> <th>First Name</th> <th>Customer #</th> <th>Street 1</th> <th>City</th> <th>State</th> <th>Zip</th> <th>Parent Name</th> <th></th> | LastName                     | First Name | Customer #                    | Street 1      | City      | State                 | Zip                                     | Parent Name |  |
| Smith         Hemorrhage         95142         137 Apocaly         San Pedro         CA         90731           * Smith         Jerry         95139         Toe St.         San Pedro         CA         90731           Smith         Jim         94903         3810 Central         Hermitage         TN         37076         Macy's           * Smith         John         94583         3810 Central         Hermitage         TN         37076           Smith         John         94901         3810 Central         Hermitage         TN         37076           Smith         John         94901         3810 Central         Hermitage         TN         37076           Smith         John         94901         3810 Central         Hermitage         TN         37076           *Smith         John         95146         3810 Central         Hermitage         TN         37076           *Smith         John         95146         3810 Central         Hermitage         TN         37076           *Smith         John         95140         137 Earth St.         San Pedro         CA         90731           *Smith         Summer         95141         137 Apocaly                                                                                                    | Smith                        | Beth       | 95138                         | 137 Demisio   | San Pedro | o CA                  | 90731                                   |             |  |
| * Smith         Jeny         95139         Toe St.         San Pedro         CA         90731           Smith         Jim         94903         3810 Central         Hermitage         TN         37076         Macy's           * Smith         John         94583         3810 Central         Hermitage         TN         37076           Smith         John         94583         3810 Central         Hermitage         TN         37076           Smith         John         94901         3810 Central         Hermitage         TN         37076           Smith         John         95146         3810 Central         Hermitage         TN         37076           * Smith         John         95146         3810 Central         Hermitage         TN         37076           * Smith         John         95146         3810 Central         Hermitage         TN         37076           * Smith         John         95140         137 Earth St.         San Pedro         CA         90731           * Smith         Summer         95141         137 Apocaly         San Pedro         CA         90731                                                                                                    | Smith                        | Hemorrhage | 95142                         | 137 Apocaly   | San Pedro | D CA                  | 90731                                   |             |  |
| Smith         Jim         94903         3810 Central         Hermitage         TN         37076         Macy's           Smith         John         94583         3810 Central         Hermitage         TN         37076           Smith         John         94901         3810 Central         Hermitage         TN         37076           Smith         John         94901         3810 Central         Hermitage         TN         37076           'Smith         John         95146         3810 Central         Hermitage         TN         37076           'Smith         John         95146         3810 Central         Hermitage         TN         37076           'Smith         John         95140         137 Earth St.         San Pedro         CA         90731           'Smith         Summer         95141         137 Apocaly         San Pedro         CA         90731                                                                                                    | Smith                        | Jeny       | 95139                         | Toe St.       | San Pedro | D CA                  | 90731                                   |             |  |
| Smith         John         94583         3810 Central         Hermitage         TN         37076           Smith         John         94901         3810 Central         Hermitage         TN         37076           Smith         John         95146         3810 Central         Hermitage         TN         37076           Smith         John         95146         3810 Central         Hermitage         TN         37076           Smith         John         95140         137 Earth St.         San Pedro         CA         90731           Smith         Summer         95141         137 Apocaly         San Pedro         CA         90731                                                                                                    | Smith                        | Jim        | 94903                         | 3810 Central  | Hermitage | TN                    | 37076                                   | Macy's      |  |
| Smith         John         94901         3810 Central         Hermitage         TN         37076           Smith         John         95146         3810 Central         Hermitage         TN         37076           Smith         John         95140         137 Earth St.         San Pedro         CA         90731           Smith         Summer         95141         137 Apocaly         San Pedro         CA         90731                                                                                                    | Smith                        | John       | 94583                         | 3810 Central  | Hermitage | TN                    | 37076                                   |             |  |
| * Smith John 95146 3810 Central Hermitage TN 37076<br>* Smith Morty 95140 137 Earth St. San Pedro CA 90731<br>* Smith Summer 95141 137 Apocaly San Pedro CA 90731                                                                                                    | Smith                        | John       | 94901                         | 3810 Central  | Hermitage | TN                    | 37076                                   |             |  |
| 'Smith Morty 95140 137 Earth St. San Pedro CA 90731<br>'Smith Summer 95141 137 Apocaly San Pedro CA 90731                                                                                                    | ' Smith                      | John       | 95146                         | 3810 Central  | Hermitage | TN                    | 37076                                   |             |  |
| "Smith Summer 95141 137 Apocaly San Pedro CA 90731                                                                                                    | * Smith                      | Morty      | 95140                         | 137 Earth St. | San Pedro | D CA                  | 90731                                   |             |  |
|                                                                                                    | Smith                        | Summer     | 95141                         | 137 Apocaly   | San Pedro | D CA                  | 90731                                   |             |  |

## 5. Select the **Donation** program to which the customer is donating.

| Rilling Address     |                 |                     |           |  |
|---------------------|-----------------|---------------------|-----------|--|
| Silling Address     |                 | Shipping Address    |           |  |
| Beth Smith          |                 | Beth Smith          |           |  |
| 137 Demision St.    |                 | 137 Demision St.    |           |  |
| San Pedro, CA 90731 |                 | San Pedro, CA 90731 |           |  |
| 0                   |                 |                     |           |  |
| lonation            | Sales Line Type |                     | Sort Name |  |
|                     | Donation        |                     |           |  |

## 6. Select or enter the Amount they wish to donate and click Pay.

| 🕕 🐉 Customer #: 95138                                                    |                                                                           |                     |                                                                                            |      |                                                |
|--------------------------------------------------------------------------|---------------------------------------------------------------------------|---------------------|--------------------------------------------------------------------------------------------|------|------------------------------------------------|
| Billing Address<br>Beth Smith<br>137 Demision St.<br>San Pedro, CA 90731 | Shipping Address<br>Beth Smith<br>137 Demision St.<br>San Pedro, CA 90731 |                     | Credit Info<br>Credit Limit:<br>Available Credit:<br>Account Balance:<br>Deferred Balance: |      | \$0.00<br>\$0.00<br>\$0.00<br>\$0.00<br>\$0.00 |
| 0                                                                        |                                                                           |                     |                                                                                            |      |                                                |
| Donation                                                                 | Sales Line Type                                                           | Sort Name           |                                                                                            | Org  | Donation Status                                |
| Art House Donations                                                      | Donation                                                                  | Art House Donations |                                                                                            | AAHS | Active                                         |
| O \$0.00                                                                 |                                                                           |                     |                                                                                            |      |                                                |
| ○ \$5.00                                                                 |                                                                           |                     |                                                                                            |      |                                                |
| ○\$10.00                                                                 |                                                                           |                     |                                                                                            |      |                                                |
| ○ \$100.00 ● \$500.00 ○ \$1,000.00                                       |                                                                           |                     |                                                                                            |      |                                                |
| O \$1,000,000.00                                                         |                                                                           |                     |                                                                                            |      |                                                |
| O \$ 0.00                                                                |                                                                           |                     |                                                                                            |      |                                                |
|                                                                          |                                                                           |                     |                                                                                            | - N. |                                                |
|                                                                          |                                                                           |                     |                                                                                            |      |                                                |
|                                                                          |                                                                           |                     |                                                                                            |      |                                                |
|                                                                          |                                                                           |                     |                                                                                            |      |                                                |
|                                                                          |                                                                           |                     |                                                                                            |      |                                                |
|                                                                          |                                                                           |                     |                                                                                            |      |                                                |
|                                                                          |                                                                           |                     |                                                                                            | Add  | Proceed > Pay >>                               |
|                                                                          |                                                                           |                     |                                                                                            |      |                                                |
|                                                                          |                                                                           |                     |                                                                                            |      |                                                |
|                                                                          |                                                                           |                     |                                                                                            |      |                                                |
|                                                                          |                                                                           |                     |                                                                                            |      |                                                |
|                                                                          |                                                                           |                     |                                                                                            |      |                                                |
|                                                                          |                                                                           |                     |                                                                                            |      |                                                |
|                                                                          |                                                                           |                     |                                                                                            |      |                                                |
|                                                                          |                                                                           |                     |                                                                                            |      |                                                |

| Amount 500.00        | Transa Contin 1  | 2000 A.M. |                               |               |   |
|----------------------|------------------|-----------|-------------------------------|---------------|---|
|                      | Transaction Numb | per:      |                               | <i>.</i>      | 1 |
| (Choose Method)      |                  | 141506    |                               |               |   |
| (Choose Method)      | Subtatal         | \$0.00    |                               |               |   |
| Cash                 |                  | \$0.00    |                               |               |   |
| Lheck<br>Discover    |                  | \$0.00    |                               |               |   |
| MasterCard           |                  | \$0.00    |                               |               |   |
| zpiration Date       | Delivery Lees.   | \$0.00    |                               |               |   |
| (Mo.) 🗸 (Year) 🗸     | Donations:       | \$500.00  |                               |               |   |
| Sec. 1               | Tax:             | \$0.00    |                               |               |   |
| becunity Code        | Total:           | \$500.00  |                               |               |   |
| Training Mode Active | Minimum Due:     | \$500.00  |                               |               |   |
|                      |                  |           |                               |               |   |
|                      |                  |           | Payment Tota<br>Current Balan | l:<br>ce Due: |   |

7. Select the **Payment** type from the drop-down and click **Apply Payment**.

8. You can now send an Order Confirmation to the customer for tax purposes.

| e ander finalis                                                          |                |                             |                                              |             |  |
|--------------------------------------------------------------------------|----------------|-----------------------------|----------------------------------------------|-------------|--|
| le order finaliz                                                         | zed correctly. |                             |                                              |             |  |
| )rder Items                                                              | Payments       | Additional Info             |                                              |             |  |
|                                                                          | Customer #     | 95138                       |                                              |             |  |
| Billing Addre                                                            | ss             |                             | Shipping Address                             | Credit Info |  |
| Beth Smith                                                               |                | Beth Smith                  | Credit Limit:                                | \$0.00      |  |
| 137 Demision St.                                                         |                | 137 Demision St.            | Available Credit:                            | \$0.00      |  |
|                                                                          |                |                             | Account Balance:                             | \$0.00      |  |
| San Pedro, CA 90731                                                      |                | San Pedro, CA 90731         | Deferred Balance:                            | \$0.00      |  |
| Subtotal:<br>Ticket Fees:<br>Service Fees<br>Order Fees:<br>Delivery Fee | s:             | 9<br>9<br>9<br>9<br>95<br>1 | 0.00<br>0.00<br>0.00<br>0.00<br>0.00<br>0.00 |             |  |